## Инструкция для педагогов по размещению информации для учащихся в АИС «Электронная школа» при подготовке к следующему уроку

1. Выберите в меню урока кнопку «Домашнее задание»

| Урок Домашне     | е задание | Дополнительные материал | ы Замечания |                           |
|------------------|-----------|-------------------------|-------------|---------------------------|
| Привязать к КТП  |           |                         |             | 4                         |
| Гема:            | Урок не п | ривязан к КТП           |             |                           |
| Эсновной вид     | Работа на | уроке                   |             | <b>~</b>                  |
| Урок проведен:   |           |                         |             |                           |
| Виды работ на ур | оке       |                         |             |                           |
| 🐥 Добавить 🥜 И   | зменить 🞇 | Удалить 🔊 Обновить      |             |                           |
| Наименование     |           |                         | Вид оценки  |                           |
| Работа на уроке  |           |                         | Пятибальная |                           |
|                  |           |                         |             |                           |
| Id d Company     | 1 из 1    | 1 × × 2                 |             | Показано записей 1 - 1 из |
| та страница      |           |                         |             |                           |

## 2. Выберите кнопку «ИДЗ на следующий урок»

| текущии урок:          |                       | На следующий урок: |  |
|------------------------|-----------------------|--------------------|--|
| менить домашнее задани | e                     |                    |  |
| ИДЗ на текущий урок    | ИДЗ на следующий урок |                    |  |
| Задания                | Файл                  | Ученики            |  |
| проверка               | возможности ДО 1.docx |                    |  |
|                        |                       |                    |  |
|                        |                       |                    |  |
|                        |                       |                    |  |
|                        |                       |                    |  |
|                        |                       |                    |  |
|                        |                       |                    |  |
|                        |                       |                    |  |

3. Укажите дату следующего урока в поле «Следующий урок»

| łа текущий урок:                                                                   |                                                                                           | На следующий урок: |  |
|------------------------------------------------------------------------------------|-------------------------------------------------------------------------------------------|--------------------|--|
| 1зменить домашнее задан                                                            |                                                                                           |                    |  |
| Следующий урок: 03.0<br>Ф Добавить Л (03.0<br>06.0<br>07.0<br>08.0<br>09.0<br>10.0 | 4.2020 9.55<br>4.2020 11.45<br>4.2020 12.40<br>4.2020 9.55<br>4.2020 12.40<br>4.2020 9.55 | Ученики            |  |

4. Напишите текст задания в поле «Задание»

| Задание:                                                                                                    |   |
|----------------------------------------------------------------------------------------------------|---|
|                                                                                                    | × |
| Файл:                                                                                                    |   |
| 🖉 Обновить                                                                                                    |   |
| Ученики                                                                                                    |   |
| A                                                                                                    |   |
| <ul> <li>✓</li> <li>✓</li></ul> |   |
| V 5                                                                                                    |   |
| ₹ E                                                                                                    |   |
| <ul> <li>✓ E</li> <li>✓ 3</li> </ul>                                                                                                    |   |
| V К                                                                                                    |   |
| ₹ K                                                                                                    |   |
|                                                                                                    |   |

5. Прикрепите файл с инструкцией к следующему уроку

| Зада | эние:    |  |
|------|----------|--|
| 1    |          |  |
|      |          |  |
|      |          |  |
| Фай  | л:       |  |
|      |          |  |
| æ    | Обновить |  |
|      | Ученики  |  |
| 1    | A        |  |
|      | Б        |  |
|      | Б        |  |
|      | Б        |  |
|      | Ð        |  |
|      | E        |  |
|      | E        |  |
|      | 3        |  |
|      | к        |  |
| 7    | к        |  |
|      | к        |  |

В инструкции укажите подробную информацию о том, как Вы планируете провести следующее занятие (какой электронный ресурс будет использован Вами на следующем уроке, каким образом подключиться к ресурсу, где будут размещены дополнительные материалы, что необходимо выполнить в качестве домашнего задания)